## UnAuthorized IP Address when using proxy

316 Vishnupriya July 24, 2024 Common Errors & Troubleshooting 3234

## UnAuthorized IP Address when using proxy

**Overview:** This article helps admin privileged users to resolve the issue of Unauthorized IP Address when using web proxy, by enabling the "**Proxy Allow All**" option under settings.

**Step 1:** Login to Ezeelogin software GUI as an **admin privileged user** and navigate to **Settings** -> **General** -> **Security** -> **Proxy Allow All**. This will allow access to <u>web proxy</u> from all IP addresses.

| Ezeelogin            |       |                                       | Welcome, Administrator L                                                | ogout |
|----------------------|-------|---------------------------------------|-------------------------------------------------------------------------|-------|
| ∎≣ Servers ►         |       | General Settings                      | Authorsteeding Two Eactor Authorstication Southy Defaulty Microllanguar |       |
| Web Portals          |       | Password Minimum Length @             | Patienti Catori Autreminanti Security Detautis misceliai ecus           |       |
| 🎎 Users 🕞 🕨          |       | 20 \$                                 | 32 \$                                                                   |       |
| 🖻 Access Control 🛛 🕨 |       | Password Minimum Block Letters 💿      | Password Minimum Small Letters 💿                                        |       |
| Settings ▼           |       | 1 \$                                  | 1 \$                                                                    |       |
| General              | 51.0  | Password Minimum Digits 💿             | Password Maximum Digits 🥪                                               |       |
| ▶ Branding           | 1     | 1 \$                                  | 10 \$                                                                   |       |
|                      |       | Password Minimum Special Characters 🞯 | Password Maximum Special Characters 🥹                                   |       |
|                      |       | 1 👙                                   | 5 \$                                                                    | 1     |
|                      |       | Auto Create User 🐵                    | Skip LDAP User Verification @                                           |       |
|                      |       | X                                     | ×                                                                       |       |
|                      |       |                                       |                                                                         |       |
|                      |       | Automated Password Change             | Command Guard 🥹                                                         | 1     |
|                      |       | ×                                     | Enable \$                                                               |       |
|                      |       | SSH Session Logging 🐵                 | Shell Access Notification 😨                                             |       |
|                      |       | Both 💠                                | X                                                                       |       |
|                      | X     | RDP Recording 🥹                       | Encrypt SSH Session Logs 🥥                                              |       |
| 🗑 Command Guard      |       | ×                                     | ×                                                                       |       |
| 🐔 Account 🛛 🕨        |       | Proxy Allow All @                     | Web Proxy Logging 🕑                                                     |       |
| A Hole               | Se de |                                       | None 🛊                                                                  | - fra |

## **Related Articles:**

Webproxy, Webpanel, Webportal, Controlpanel

How to use web portal proxy in ezeelogin ?

Online URL: <u>https://www.ezeelogin.com/kb/article/unauthorized-ip-address-when-using-proxy-316.html</u>